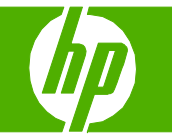

## Select scan properties

| How do I?                         | Steps to perform                                                                                                    |  |
|-----------------------------------|----------------------------------------------------------------------------------------------------|--|
| Scan from the product             | Scanning from the product control panel is only supported with a full software installation. HP ToolboxFX must be running to scan by using the Start Scan button.                                                                                                   |  |
|                                   | Scan directly from the product by using the control-panel scan buttons. Press <b>Start Scan</b> to scan to a folder (Windows only) or to scan to e-mail.                                                                                                    |  |
| Set up the product Scan To button | <ol> <li>Click Start, click Programs (or All Programs in<br/>Windows XP), click HP, click the product, click Scan,<br/>and then click Settings.</li> </ol>                                                                                                    |  |
|                                   | 2 Select Change the destinations that show up on the all-in-one control panel.                                                                                                    |  |
|                                   | <ul> <li>3 The product is pre-configured with the following three destinations in the dialog box.</li> <li>o Scan a document and attach it to an e-mail</li> <li>o Scan a photo and attach it to an e-mail</li> <li>o Scan a photo and save it as a file</li> </ul> |  |
|                                   | 4 Highlight a destination and click the arrow to move to<br>the destinations currently on the dialog box. Repeat<br>for all three destinations.                                                                                                    |  |
|                                   | 5 Click Update.                                                                                                    |  |

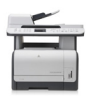

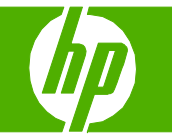

# Send my scan to a folder

| How do I?                                                                                                    | Steps to perform                                                                                                    |  |
|----------------------------------------------------------------------------------------------------|----------------------------------------------------------------------------------------------------|--|
| Scan to a file, e-mail, or software program<br>NOTE: To use this feature in Windows, a destination must<br>be programmed in the scan setup before scanning to a<br>destination. | <ul> <li>Load the originals that are to be scanned face-up in the automatic document feeder (ADF) input tray, with the top of the document forward, and adjust the media guides.</li> <li>-or-</li> </ul>    |  |
|                                                                                                    | Lift the flatbed scanner lid and load the original that is<br>to be scanned face-down on the flatbed scanner with<br>the corner located as indicated by the icon on the<br>scanner.<br>Gently close the lid. |  |
|                                                                                                    | 2 On the product control panel, press Scan Menu.                                                                                                    |  |

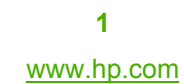

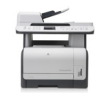

# HP LaserJet CM1312 MFP Series – Scan

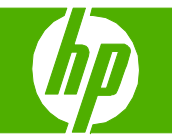

| How do I?                                                  | Steps to perform                                             |             |
|------------------------------------------------------------|--------------------------------------------------------------|-------------|
| Scan to a file, e-mail, or software program<br>(continued) | <b>3</b> Use the arrow buttons to select a file destination. | Folder name |
|                                                            | 4 Press Start Scan or OK to scan the document to a file.     |             |

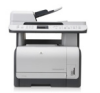

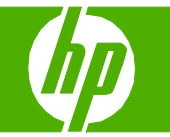

#### Make my scan look better

| How do I?                                                                                                    | Steps to perform                                                                                                  |  |
|----------------------------------------------------------------------------------------------------|----------------------------------------------------------------------------------------------------|--|
| Clean the scanner glass                                                                                                    | 1 Turn off the product, unplug the power cord from the electrical socket, and raise the lid.                      |  |
| <b>CAUTION:</b> Do not use abrasives, acetone, benzene,<br>ammonia, ethyl alcohol, or carbon tetrachloride on any<br>part of the product; these can damage the product. Do not<br>place liquids directly on the glass. They might seep under<br>it and damage the product. | 2 Clean the glass by using a soft cloth or sponge that has been moistened with nonabrasive glass cleaner.         |  |
| <b>NOTE</b> : If streaks or other defects appear only on copies produced using the automatic document feeder (ADF), clean the scanner strip (step 3). It is not necessary to clean the scanner glass.                                                                      | 3 Clean the scanner strip by using a soft cloth or sponge that has been moistened with nonabrasive glass cleaner. |  |
|                                                                                                    | 4 To prevent spotting, dry the glass by using a chamois or cellulose sponge.                                      |  |

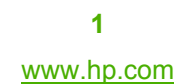

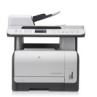

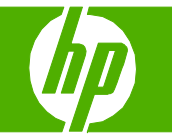

## Scan from the PC

| How do I?                                                               | Steps to perform                                                                                                    |
|-------------------------------------------------------------------------|----------------------------------------------------------------------------------------------------|
| Scan from the PC                                                        | 1 In the HP program group, select <b>Scan to</b> start HP LaserJet Scan.                                                      |
|                                                                         | NOTE: Pressing Start Scan on the product control panel also starts<br>HP LaserJet Scan.                                       |
|                                                                         | 2 Choose the action that you want to accomplish.                                                                              |
|                                                                         | <ul> <li>Select a destination to begin scanning immediately.</li> </ul>                                                       |
|                                                                         | <ul> <li>Select Scan after prompting me for settings to specify additional<br/>settings before you begin scanning.</li> </ul> |
|                                                                         | <ul> <li>Select Set up the device to program the Scan To button.</li> </ul>                                                   |
| <b>NOTE: OK</b> should indicate the action that you want to accomplish. | 3 Click OK.                                                                                                    |

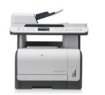